# Einrichtungsanweisung für Besucher (Englisch)

#### You need an iPhone or an Android smartphone and headphones

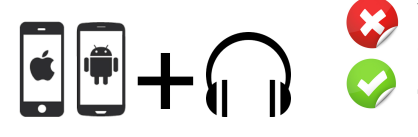

You do not have a smartphone or headphones? You need assistance with the installation or usage of the app?

Then talk to the responsible staff with an orange badge 🥮 in the hall or near the interpreter booth.

A one time setup of your smartphone

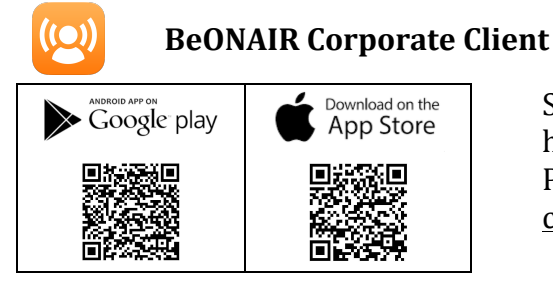

Scan the corresponding QR code on the left hand side or search for **beonair** in the Google Play Store or App Store and install the <u>free of</u> <u>change</u> listener app.

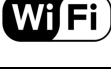

**Wi-Fi Connection** 

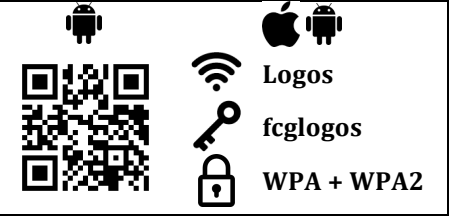

After you have successfully installed BeOnAir, connect your smartphone with the **Logos** WiFi network with the Wi-Fi key: **fcglogos** Android users can optionally scan the QR code and apply the Wi-Fi settings.

Using the app – Listening to the translation

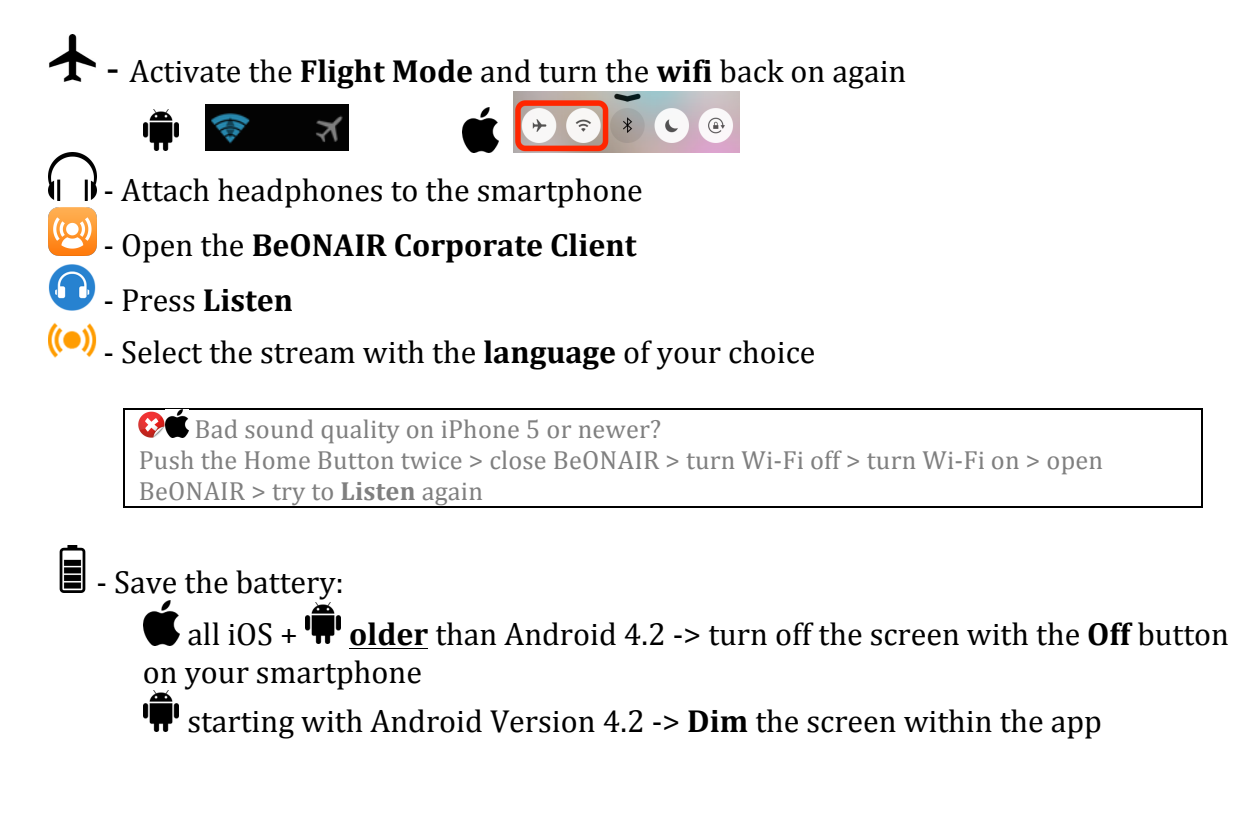

### After the service

★ - Turn off the Flight Mode on your smartphone

## Checklist for the next Sunday service

• Charge your battery!

- Bring your favorite headphones (in-ear work best)!

## Other app recommendations

- YouVersion Bible App Bibel in nearly all languages
- - YouVersion Bible App for Kids